# Relatório de Atividades do Docente

| Sistema            | SIGAA                                        |
|--------------------|----------------------------------------------|
| Módulo             | Stricto Sensu                                |
| Usuários           | Coordenador da Pró-Reitoria de Pós-Graduação |
| Perfil             | PPG                                          |
| Última Atualização | 11/10/2016 13:46                             |

Nesta funcionalidade a Pró-Reitoria de Pós-Graduação poderá emitir o relatório de atividades do docente, de um determinado ano, com as disciplinas que o docente ministrou e os discentes orientados, para avaliação das atividades de pós-graduação do docente.

Para emitir o relatório de atividades do docente, acesse o SIGAA  $\rightarrow$  Módulos  $\rightarrow$  Stricto Sensu  $\rightarrow$  Relatórios e Consultas  $\rightarrow$  Docentes  $\rightarrow$  Relatório de Atividades do Docente.

A seguinte tela será exibida:

| Informe os Critérios para a Emissão do Relatório |  |
|--------------------------------------------------|--|
| Docente: * NOME DO DOCENTE                       |  |
| Ano: * 2012                                      |  |
| Emitir Relatório Cancelar                        |  |
| 🖈 Campos de preenchimento obrigatório.           |  |

## Stricto Sensu

Na tela acima, o usuário deverá inserir o nome do *Docente* e o *Ano* referente ao relatório que deseja visualizar. No campo do nome do *Docente*, quando digitadas as primeiras letras, o sistema disponibiliza uma lista com os possíveis nomes a serem selecionados, escolha clicando no nome que desejar.

Caso desista da operação, clique em *Cancelar*.

Usaremos como exemplo o Nome do Docente e o Ano 2012.

Após informar seus critérios, clique em **Emitir Relatório**. O relatório exibirá uma lista com as *Turmas Ministradas* pelo docente no período, e uma lista com as *Orientações Acadêmicas* não canceladas do docente no período. Last update: 2016/J0/11 suporte:manuais:sigaa:stricto\_sensu:relatorios\_e\_consultas:docentes:relatorio\_de\_atividades\_do\_docente https://docs.info.ufrn.br/doku.php?id=suporte:manuais:sigaa:stricto\_sensu:relatorios\_e\_consultas:docentes:relatorio\_de\_atividades\_do\_docente 13:3:6

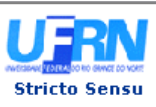

UNIVERSIDADE FEDERAL DO RIO GRANDE DO NORTE SISTEMA INTEGRADO DE GESTÃO DE ATIVIDADES ACADÊMICAS

EMITIDO EM 27/04/2012 10:03

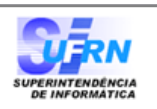

### RELATÓRIO DE ATIVIDADES DE DOCENTE NA PÓS-GRADUAÇÃO

Docente: NOME DO DOCENTE Ano: 2012

| TURMAS MINISTRADAS |                                                       |       |                     |                    |                         |              |  |  |  |  |
|--------------------|-------------------------------------------------------|-------|---------------------|--------------------|-------------------------|--------------|--|--|--|--|
| Ano-Período        | ) Código Componente                                   | Turma | a Data de Início Da | ita de Finalização | Situação N <sup>o</sup> | de Discentes |  |  |  |  |
| 2012.1             | LET2226 LEITURAS ORIENTADAS EM LINGUISTICA APLICADA I | 03    | 13/03/2012          | 31/07/2012         | ABERTA                  | 1            |  |  |  |  |
| 2012.1             | LET2222 LÍNGUA, ESTRUTURA E USO                       | 03    | 13/03/2012          | 31/07/2012         | ABERTA                  | 6            |  |  |  |  |
| 2012.1             | LET2220 TEORIAS CONTEMPORANEAS DO DISCURSO            | 02    | 13/03/2012          | 31/07/2012         | ABERTA                  | 22           |  |  |  |  |
|                    |                                                       |       |                     |                    |                         |              |  |  |  |  |

#### ORIENTAÇÕES ACADÊMICAS

|         | PÓS-GRADUAÇÃO EM ESTUDOS DA LINGUAGEM |                                     |                              |            |            |  |  |  |  |  |
|---------|---------------------------------------|-------------------------------------|------------------------------|------------|------------|--|--|--|--|--|
| Matrí   | cula Discente                         | Nível                               | Início                       | Fim        | Tipo       |  |  |  |  |  |
| 201200  | 00000 NOME DO DISCENTE                | MESTRADO                            | 01/03/2012                   |            | Orientação |  |  |  |  |  |
|         |                                       |                                     |                              |            |            |  |  |  |  |  |
| < Volta | ar SIGAA   Superintendên              | cia de Informática - (84) 3215-3148 | Copyright © 2006-2012 - UFRN | - sistemas | Imprimir   |  |  |  |  |  |

Se desejar imprimir a declaração, clique no ícone Imprimir 🚔.

Para retornar à tela anterior, clique no ícone Voltar.

Para retornar ao menu principal, clique no link Stricto Sensu , no topo da página.

## **Bom Trabalho!**

## **Manuais Relacionados**

- Emitir Declaração de Participação em Banca
- Relatório de Docentes sem Atividades

<< Voltar - Manuais do SIGAA

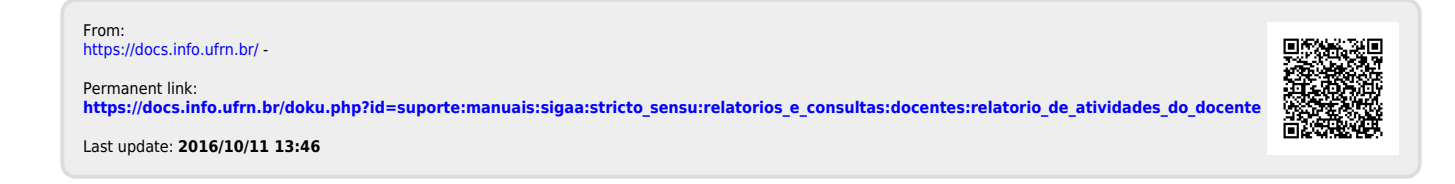